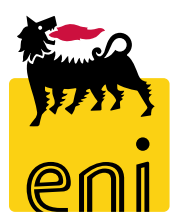

# Servizi di e-Business Eni

**Utente Reportistica e-Sourcing** 

Versione 04/2020

#### Gentile Utente,

questo manuale illustra il flusso dell'e-Sourcing in qualità di utente reportistica.

Suggeriamo di dedicare qualche minuto alla lettura per riuscire a usufruire al meglio del servizio.

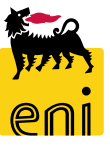

## Sommario

| • | Visualizzare la reportistica relativa all'e-Sourcing | 4  |
|---|------------------------------------------------------|----|
| • | Esportare la reportistica relativa all'e-Sourcing    | 8  |
| • | Uscire dal servizio                                  | 9  |
| • | Informazioni utili                                   | 10 |
| • | Copyright e trademark                                | 11 |

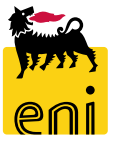

Accedendo al servizio e-Business, l'utente visualizza i link per l'accesso alla reportistica ordinato e alla reportistica contest.

| Hom                                                                                                   | e                                                                                                    |                                                   |                                                    |                                           |                                                                                        |   |
|----------------------------------------------------------------------------------------------------|----------------------------------------------------------------------------------------------------|---------------------------------------------------|----------------------------------------------------|-------------------------------------------|----------------------------------------------------------------------------------------|---|
| eSou                                                                                                  | rcing                                                                                                    |                                                   |                                                    |                                           |                                                                                        |   |
|                                                                                                    | eSourcir<br>Reportisti<br>Reportisti<br>Reportisti                                                                                       | ng<br>ca Ordinato<br>ca Contest<br>ca Post Ordine |                                                    |                                           |                                                                                        |   |
|                                                                                                    |                                                                                                    |                                                   |                                                    |                                           |                                                                                        |   |
| 3                                                                                                    |                                                                                                    |                                                   |                                                    |                                           |                                                                                        |   |
| 2                                                                                                    |                                                                                                    |                                                   |                                                    |                                           |                                                                                        |   |
| cing<br>cine dettagliata                                                                              | Filtri:                                                                                                    |                                                   |                                                    |                                           |                                                                                        |   |
| e<br>tring<br>zione dettagliata =<br>prtistica Ordinato<br>prtistica Contest<br>prtistica Post Ordine | Filtri:<br>Carrello:                                                                                                    | Descrizione:                                      | Tipo Processo:                                     | ▼ Stato Carrello:                         | ~                                                                                      |   |
| e<br>coing<br>coine dettagliata<br>pristica Ordinato<br>ortistica Contest<br>rrtistica Post Ordine    | Filtri:<br>Carrello:<br>Codice Società:                                                                                                  | Descrizione:                                      | Tipo Processo:                                     | Stato Carrello:<br>Contest:               | Ordine d'Acquisto:                                                                     |   |
| cing<br>cing<br>cine dettagliata<br>rtistica Ordinato<br>rtistica Contest<br>rtistica Post Ordine     | Filtri:<br>Carrello:<br>Codice Società:<br>Fornitore:                                                                                    | Descrizione:<br>CdC:<br>Categ. prodotto:          | Tipo Processo:<br>Elemento WBS:<br>Sottocategoria: | Stato Carrello:<br>Contest:<br>Creato da: | マ<br>Ordine d'Acquisto:<br>口<br>Data creazione carrello Da:                            | T |
| e<br>rcing<br>zione dettagliata —<br>prtistica Ordinato<br>prtistica Contest<br>prtistica Post Ordine | Filtri:<br>Carrello:<br>Codice Società:<br>Fornitore:<br>Codice Società:<br>Fornitore:                                                   | Descrizione:<br>CdC:<br>Categ. prodotto:          | Tipo Processo:<br>Elemento WBS:<br>Sottocategoria: | Stato Carrello:<br>Contest:<br>Creato da: | ✓<br>Ordine d'Acquisto:<br>□ Data creazione carrello Da:<br>Data creazione carrello A: |   |
| e<br>zione dettagliata -<br>ortistica Ordinato<br>ortistica Post Ordine                               | Filtri:<br>Carrello:<br>Codice Società:<br>Fornitore:<br>Codice Società:<br>Fornitore:<br>Codice Società:<br>Fornitore:<br>Magregazioni: | Descrizione:<br>CdC:<br>Categ. prodotto:          | Tipo Processo:<br>Elemento WBS:<br>Sottocategoria: | Stato Carrello: Contest: Creato da:       | ・<br>Ordine d'Acquisto:<br>Data creazione carrello Da:<br>Data creazione carrello A:   |   |

| 1 | Filtr       | ri:           |      |                                                                           |                      |                              |                   |                         |                |                              |                  |        |           |         | -       |
|---|-------------|---------------|------|---------------------------------------------------------------------------|----------------------|------------------------------|-------------------|-------------------------|----------------|------------------------------|------------------|--------|-----------|---------|---------|
|   |             | Carrello:     |      | Descrizione:                                                              |                      | Tipo Processo:               |                   | ➤ Stato Carrello:       |                | ~                            |                  |        |           |         |         |
|   | Codi        | ice Società:  |      | CdC:                                                                      |                      | Elemento WBS:                |                   | Contest:                |                |                              | Ordine d'Acqu    | uisto: |           |         |         |
|   |             | Fornitore:    |      | Categ. prodotto:                                                          |                      | Sottocategoria:              |                   | Creato da:              |                | Data cre                     | eazione carrello | o Da:  |           | 1       |         |
| 2 | Agg<br>Tipo | Cerca         | Iniz | ializza<br>arrello: Creato da: Fornit<br>CdC: Elemento WBS:<br>nizializza | tore: Descrizione Se | ottocategoria:<br>Contratto: |                   |                         |                |                              |                  |        |           |         | _       |
| 6 | Risu        | ıltati:       |      |                                                                           |                      |                              |                   |                         |                |                              | -                |        |           |         |         |
| ಿ | Es          | sportazione 🖌 |      |                                                                           |                      |                              |                   |                         |                |                              |                  |        |           |         |         |
|   | Ē           | Carrello      | Pos. | Descrizione                                                               | Tipo Carrello        | Stato Carrello               | Creato da         | Data creazione carrello | Codice Società | Società                      | Unità emitt.     | CdC    | Elem. WBS | Contest | Sistema |
|   |             | 100000276     | 1    | Adattatore Display SL DVI                                                 | Richiesta a Catalogo | Documento successivo creato  | EXPERTO1 EXPERTO1 | 01.07.2016 14:52:08     | EN01           | Eni Corporate                | EN01ICT          | 912289 |           |         | BT3CLM  |
|   |             | 100000276     | 2    | Adattatore DisplayPort M/DVI-F                                            | Richiesta a Catalogo | Documento successivo creato  | EXPERTO1 EXPERTO1 | 01.07.2016 14:52:08     | EN01           | Eni Corporate                | EN01ICT          | 912289 |           |         | BT3CLM  |
|   |             | 100000279     | 1    | Adattatore Display SL DVI                                                 | Richiesta a Catalogo | Documento successivo creato  | EXPERTO2 EXPERTO2 | 01.07.2016 14:59:51     | AGIP           | Refine Marketing & Chemicals | MAC PV           | 191    |           |         | RT1CLM  |
|   |             | 100000279     | 2    | Adattatore DisplayPort M/DVI-F                                            | Richiesta a Catalogo | Documento successivo creato  | EXPERT02 EXPERT02 | 01.07.2016 14:59:51     | AGIP           | Refine Marketing & Chemicals | MAC PV           | 191    |           |         | RT1CLN  |

La reportistica è organizzata in tre sezioni:

- 1. Filtri di ricerca
- 2. Aggregazioni
- 3. Lista dei risultati.

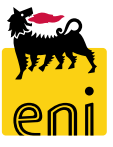

Per ogni report si possono settare dei filtri specifici (A) ed effettuare delle aggregazioni (B).

I campi possono essere di tre tipologie: menu a tendina (1), editabili (2) o flaggabili (3).

| tri:          | 2                                             |                                                |                                     |                                  |      |
|---------------|-----------------------------------------------|------------------------------------------------|-------------------------------------|----------------------------------|------|
| Carrello:     | E escrizione:                                 | Tipo Processo:                                 | ➤ Stato Carrello:                   | ~                                |      |
| dice Società: | C4C:                                          | Elemento WBS:                                  | Contest:                            | Ordine d'Acquis                  | ito: |
| Fornitore:    | 🗗 Categ. prodotto:                            | 다 Sottocategoria:                              | 다 Creato da:                        | Data creazione carrello D        | Da:  |
| Cerca         |                                               |                                                |                                     | Data creazione carrello          | ) A: |
|               | a                                             |                                                |                                     |                                  |      |
|               | a                                             |                                                |                                     |                                  |      |
|               | a                                             |                                                |                                     |                                  |      |
|               |                                               |                                                |                                     |                                  |      |
|               | B Aggregazioni:                               |                                                |                                     |                                  |      |
|               | B Aggregazioni:<br>Tipo Carrello:             | Stato Carrello: Creato da                      | a:  Fornitore: Descrizione Sc       | ottocategoria:                   |      |
|               | B Aggregazioni:<br>Tipo Carrello:<br>Società: | Stato Carrello: Creato da<br>CdC: Elemento WBS | a:  Fornitore: Descrizione Sc<br>S: | ottocategoria: 3<br>Contratto: 3 |      |
|               | B Aggregazioni:<br>Tipo Carrello:<br>Società: | Stato Carrello: Creato da<br>CdC: Elemento WBS | a:  Fornitore: Descrizione Sc<br>S: | ottocategoria: 3<br>Contratto:   |      |

6

Una volta settati i filtri come desiderato è possibile lanciare il report con il pulsante l'apposito Cerca.

| Filtri:           |                  |                   |                   |                   |                             |   |
|-------------------|------------------|-------------------|-------------------|-------------------|-----------------------------|---|
| Carrello:         | Descrizione:     | Tipo Processo:    | ♥ Stato Carrello: |                   | •                           |   |
| Codice Società:   | 다 cdC:           | Elemento WBS:     | Contest:          |                   | Ordine d'Acquisto:          |   |
| Fornitore:        | Categ. prodotto: | D Sottocategoria: | D Creato da:      | Ċ                 | Data creazione carrello Da: | 1 |
| Cerca 💽 Inizializ | za               |                   | Tino Carrello:    | 🛛 Create da: 🗖 Fa | Data creazione carrello A:  | 1 |
| L                 |                  |                   | Società:          | Elemento WBS:     |                             |   |

Cliccando sul pulsante Inizializza si resettano i filtri impostati.

Per effettuare le aggregazioni dei risultati utilizzare l'apposito pulsante Aggrega dopo aver inserito i flag sulle voce desiderate.

| ultati:                       |                                                                                                    | -                                                                                                    |  |  |  |
|-------------------------------|----------------------------------------------------------------------------------------------------|----------------------------------------------------------------------------------------------------|--|--|--|
| Esportazione 🖌                |                                                                                                    |                                                                                                    |  |  |  |
| Stato Carrello                | Valore netto                                                                                                    |                                                                                                    |  |  |  |
| Approvato                     | 100.706,66                                                                                                    |                                                                                                    |  |  |  |
| Cancellazione non riuscita    | 11,38                                                                                                    |                                                                                                    |  |  |  |
| Carrello ordinato             | 6,00                                                                                                    |                                                                                                    |  |  |  |
| Documento successivo creato   | 1.991.025,57                                                                                                    |                                                                                                    |  |  |  |
| In approvazione               | 241.063,46                                                                                                    |                                                                                                    |  |  |  |
| In attesa                     | 585.405,52                                                                                                    |                                                                                                    |  |  |  |
| Posiz. nel processo di trasm. | 1.383,37                                                                                                    |                                                                                                    |  |  |  |
| Rilascio respinto             | 34.137,24                                                                                                    |                                                                                                    |  |  |  |
| Trasmissione non riuscita     | 26.903,68                                                                                                    |                                                                                                    |  |  |  |
|                               | sportazione<br>Stato Carrello<br>Approvato<br>Cancellazione non riuscita<br>Carrello ordinato<br>Coumento successivo creato<br>In approvazione<br>In attesa<br>Posiz. nel processo di trasm.<br>Rilascio respinto<br>Trasmissione non riuscita | sportazione , Valore netto<br>Stato Carrello Valore netto<br>Approvato 100.706,66<br>Cancellazione non riuscita 11,38<br>Carrello ordinato 6,00<br>Documento successivo creato 1.991.025,57<br>In approvazione 241.063,46<br>In attesa 585.405,52<br>Posiz. nel processo di trasm. 1.383,37<br>Rilascio respinto 34.137,24 |  |  |  |

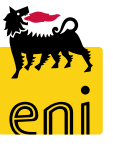

#### **Esportare la reportistica e-Sourcing**

I report sono esportabili in formato stampa oppure in excel con gli appositi pulsanti disponibili in alto.

| Risultati:                   |                                                                    |                                     |                                   |                              | 1                |           |
|------------------------------|--------------------------------------------------------------------|-------------------------------------|-----------------------------------|------------------------------|------------------|-----------|
| Esportazione                 |                                                                    |                                     |                                   |                              |                  |           |
| r Carrello Pos. Descrizione  | Tipo Carrello Stato Carrel                                         | ello Creato da                      | Data creazione carrello Codice So | ocietà Società               | Unità emitt. CdC | Elem. WBS |
| 100 000276 1 Adattatore Disp | lay SL DVI Richiesta a Catalogo Documento                          | successivo creato EXPERTO1 EXPERTO1 | 01.07.2016 14:52:08 EN01          | Eni Corporate                | EN01ICT 912289   |           |
| 1000000276 2 Adattatore Disp | layPort M/DVI-F Richiesta a Catalogo Documento                     | successivo creato EXPERTO1 EXPERTO1 | 01.07.2016 14:52:08 EN01          | Eni Corporate                | EN01ICT 912289   |           |
| 1000000279 1 Adattatore Disp | lay SL DVI Richiesta a Catalogo Documento                          | successivo creato EXPERTO2 EXPERTO2 | 01.07.2016 14:59:51 AGIP          | Refine Marketing & Chemicals | MAC PV 191       |           |
| 1000000279 2 Adattatore Disp | layPort M/DVI-F Richiesta a Catalogo Documento                     | successivo creato EXPERTO2 EXPERTO2 | 01.07.2016 14:59:51 AGIP          | Refine Marketing & Chemicals | MAC PV 191       |           |
| 1000000280 1 Adattatore Disp | lay SL DVI Richlesta a Catalogo Approvato                          | EXPERTO2 EXPERTO2                   | 01.07.2016 15:04:53 AGIP          | Refine Marketing & Chemicals | MAC PV 191       |           |
| 1000000281 1 Adattatore Disp | lay SL DVI Richiesta a Catalogo Approvato                          | EXPERTO2 EXPERTO2                   | 01.07.2016 15:06:24 AGIP          | Refine Marketing & Chemicals | MAC PV 191       |           |
|                              |                                                                    |                                     |                                   |                              |                  |           |
| Ap                           | rire o salvare <b>export.xlsx</b> da <b>st-en-dc-srm.eni.com</b> ? |                                     | Apri                              | Salva 🔻 Annulla 🗙            |                  |           |

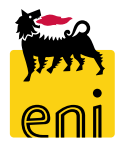

## Uscire dal servizio

| senieBusiness                                                                                                    |                      |                            |                          |                     | Help                           | eBusines Eseguire logoff     |
|----------------------------------------------------------------------------------------------------|----------------------|----------------------------|--------------------------|---------------------|--------------------------------|------------------------------|
| Pagina iniziale                                                                                                    |                      |                            |                          |                     |                                |                              |
| Richieste di Materiali MAMUI                                                                                        |                      |                            |                          |                     |                                |                              |
| Acquistare<br>Creazione Richieste di Materiali<br>Carrello acquisti (0)                                             |                      |                            |                          |                     |                                |                              |
| Vis. aggiornamento rapido criteri                                                                                   |                      |                            |                          |                     | Mod. interr. Definire nuova ir | iterrogazione Personalizzare |
| View:         [View standard]         Visualizzare         Elaborare         Cancellare         Anteprima di stampa | Aggiornare           |                            |                          |                     |                                | <b>&amp;</b>                 |
| 🔂 Numero carrello acquisti Nome del carrello acquisti Numero posizione                                              | Nome posizione Stato | Data di creazione Quantità | Unità Prezzo Unitario Va | /alore netto Divisa | Valore totale carrello Divisa  | Stato posizione              |

Per uscire dal servizio e-Business, cliccare sul pulsante Eseguire logoff presente in alto della schermata.

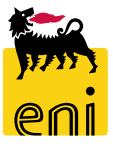

Per richiesta di informazioni o di supporto è possibile rivolgersi al Contact Center dei Servizi e-Business Eni, disponibile sia telefonicamente che via e-mail.

I riferimenti e le fasce orarie di disponibilità del Contact Center sono pubblicati sul portale del Servizio.

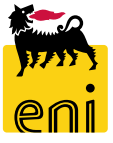

# I contenuti di questo manuale sono intesi per finalità unicamente informativa e per la consultazione privata.

È vietata la riproduzione per finalità commerciali.

Per i Copyright e Trademark si rimanda al Portale del Servizio.

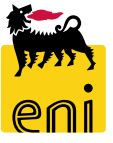